商品管理

餐)

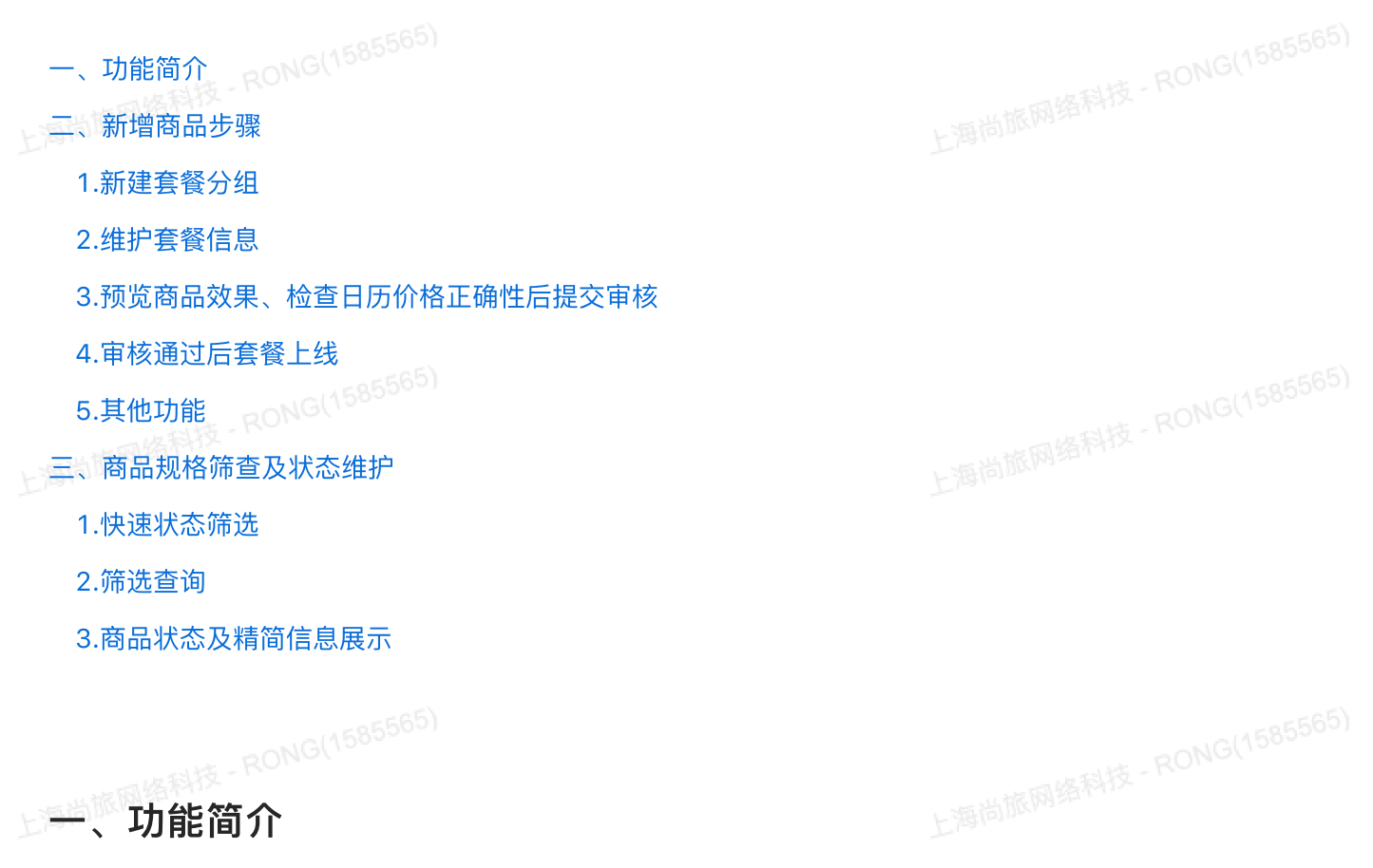

Ebooking商品管理系统支持酒店和供应商快捷高效地发布自营套餐商品,尽可能减少无效沟通成本,旨在 为双方提供提供更高效的合作模式。

# 二、新增商品步骤 1.新建套餐分组 商品管理==>右上角【新增套餐】==>新增套餐分组==>核对酒店信息==>点击【下一步】进入编辑页面 Tips: 多个同类型套餐建议归在同一个分组下,便于后期管理(如适用日期相同的下午茶套餐和晚餐套)

1

|   | A eBooking             | ☲ ŵ C                                                            |                                                                                                    |                                | ⑦ 옷 admin |
|---|------------------------|------------------------------------------------------------------|----------------------------------------------------------------------------------------------------|--------------------------------|-----------|
|   | 凡 帐号设置 ~               | 主页 / 商品管理                                                        |                                                                                                    |                                |           |
|   | ⇒ 订单管理                 | 商品宴報列表                                                           |                                                                                                    |                                |           |
| Ŀ | 自 房态维护                 | 状态: 全部 侍审核                                                       | 已上线         日下线         草橋         日驳回                                                                     | 已过期                            |           |
|   | 三 向品管理                 | 筛选查询                                                             | 新增套餐方式 ×                                                                                                   |                                |           |
|   | ∠ 订单点评                 | 输入搜索: 商品、系列ID、套督名称、套督ID 发布E                                      | 期; ●新墳方式: ● 新墳春幅分组 ○ 在现有分组下新墳                                                                              |                                | ■ 新增資格    |
|   | ☆ 酒店维护                 | <b>套</b> 餐分组号: 24695                                             |                                                                                                    |                                |           |
|   |                        |                                                                  | 取消 載立                                                                                                    |                                |           |
|   | ∑ agministrat.         | 暑期特惠課流tap 新道会時前<br>者質ID 0<br>風風如家事格<br>執低分唱D: 24695<br>房型: 測試房型7 | ¥20.00<br>環点/基础商品: 凤凰如家客栈 借款有效期: 2021:07-25 00:00:-0<br>但远馆: 還含<br>BD: bdfest 207:07-25 - 2021-05<br>炎市日期: | 1021-05-24 235959 調頓 氣制<br>-24 |           |
|   |                        |                                                                  |                                                                                                    | 共1条 < 1 > 10条/页                | ∨ 跳至 页    |
|   | ≠页 / 商品考察連載            |                                                                  | ¥                                                                                                    |                                |           |
|   |                        |                                                                  |                                                                                                    |                                |           |
|   | <ul> <li>商品</li> </ul> | 商品信息                                                             |                                                                                                    |                                |           |
|   |                        | POI: [                                                           | \星如原春报 - Poi<br>□江镇沙湾清美蓉7号                                                                                 |                                |           |
|   |                        | 查看地址                                                             | ×                                                                                                    |                                |           |
|   |                        | • 地址名称: 凤凰如家窖栈 - Poi                                             |                                                                                                    |                                |           |
|   |                        | •电话: 0743-3261101                                                |                                                                                                    |                                |           |
|   |                        | • 营业时间: 上午10:00-晚上8:00周四不营业                                      |                                                                                                    |                                |           |
|   |                        | •地区: 题:#                                                         |                                                                                                    |                                |           |
|   |                        |                                                                  |                                                                                                    |                                |           |
|   |                        | • 特础地址: 1877期沿海道是4-2                                             |                                                                                                    |                                |           |
|   | l                      |                                                                  |                                                                                                    |                                |           |
|   |                        |                                                                  |                                                                                                    |                                |           |
|   |                        |                                                                  | 关団 トーザ                                                                                                    |                                |           |
|   | ○ /삼+☆ <del>★</del> 색? | A RONG(1585565)                                                  |                                                                                                    |                                |           |
|   | 2.维护套餐                 | 信息                                                               |                                                                                                    |                                |           |
|   | △其础信自                  |                                                                  |                                                                                                    |                                |           |

【基础信息】中维护的"标题"&"套餐名称"&"套餐简介"用于简单阐述卖点,建议参考输入框下方的示例格式来维护,点击【查看示例】可以快速了解到该字段显示的位置和效果

[关联房型] 下拉选择房型,图片会自动导入酒店照片+房型图片

| 基础信息 |       |                                                     |
|------|-------|-----------------------------------------------------|
|      | * 标题: | 三亚亚特兰蒂斯 赏灯会,看C秀,2大2小水世界+水族馆畅玩到嗨                     |
|      | \$    | 如:三亚亚特兰蒂斯 堂灯会,看C秀,2大2小水世界+水族馆畅玩到嗨 <mark>查看示例</mark> |
| * 套  | 醫客和:  | 早春特惠下午茶包价套餐                                         |
|      | 3     | 如:三天两晚度假套餐 <mark>查看示例</mark>                        |
| * 套  | 饕餮简介: | 2大1小早餐+双人露天吧下午茶+旅拍照片5张                              |
|      | 5     | 扣:每日双人自助早餐+入住期间包含C秀观影门票1张 <mark>查看示例</mark>         |
|      |       |                                                     |

| 房型      |          |     |     |  |
|---------|----------|-----|-----|--|
| * 关联房型: | 请选择关联房型  | 维护房 | 型刷新 |  |
| * 图片:   | 上 本地上传 ① |     |     |  |

B.售卖设置 [售卖/入住有效期] 用于分别设置套餐的售卖和可入住日期区间 Tips: 如需设置套餐初始不可用或限量售卖的日期和库存,可在有效期下方维护

[价格] 用于设置入住有效期内任意日期的售卖和结算单价,支持根据平日周末或特殊节假日分别设置不同的价格 Tips:下图中的设置即表示暑期的周五周六入住,需在基础加上加价200元/间夜

| ſ | 有效期 |          |                                    |            |                                            |        |   |            |                   |              |      |
|---|-----|----------|------------------------------------|------------|--------------------------------------------|--------|---|------------|-------------------|--------------|------|
|   |     | * 售卖有效期: | 2021-05-01 00:00:00 📋 - 2021-09-30 | 23:59:59 📋 |                                            |        |   | 添加价格       |                   |              | ×    |
|   |     |          | 共153天                              |            |                                            |        |   | 通常用于周末或其他指 | 定日期的价格            |              |      |
|   |     | • 入住有效期: | : 2021-05-01 📋 - 2021-09-30        | <b></b>    |                                            |        |   |            | 周末适用              |              |      |
|   |     |          | 共153天                              |            |                                            |        |   |            | 按星期               | 按指定日期        |      |
| E |     |          | 有效期内有日期需要设置库存限制? 需要                |            |                                            |        |   | *选择范围:     | 2021-07-01        | - 2021-08-31 |      |
|   |     | 入住限制:    | : + 库存限制                           |            |                                            |        |   | * 适用星期:    | 周一 周二 周二 周日 周日 全选 | 周三 🗌 周四 🔽 周五 | ✔ 周六 |
|   | 价格  |          |                                    |            |                                            |        |   |            |                   |              |      |
|   |     |          | 售卖价                                | 结算价        | 日期①                                        | 操作     |   | * 售卖价:     | 1200              | /晚           |      |
|   |     | 基础价      | 1000                               | 900        |                                            | 编辑     |   | • 结算价:     | 1080              | /晚           |      |
|   |     | 特殊价1     | 1200                               | 1080       | 部分入住有效期<br>2021-07-01 —2021-08-31<br>周五、周六 | 綱辑 一删除 |   |            |                   | 继续添加         | 保存   |
|   |     | ↓ 更多价格   | (常用于周末或节假日) + 批量调价                 |            |                                            |        | Þ |            |                   |              |      |
|   |     |          |                                    |            |                                            |        |   |            |                   |              |      |

### C.内容信息

[套餐内容] 用于详述套餐包含的内容和使用细则,无需重复在此处维护房型信息

[购买须知] 用于详述套餐的包含内容和政策, 支持换行编辑

Tips:建议参考输入框下方的示例格式来维护,点击【查看示例】可以快速了解到该字段显示的位置和效 果 RONG(1585565)

|   | 内容信息   |         |                                                            |  |
|---|--------|---------|------------------------------------------------------------|--|
|   |        | * 套餐内容: |                                                            |  |
|   |        |         | 百年二十年二十年二十年二十年二十年二十年二十年二十年二十年二十年二十年二十年二十年                  |  |
|   |        | 购买须知:   |                                                            |  |
|   |        |         | 预订时需提醒用户特别注意的事项,如:<br>酒店室外泳池仅夏季6-8月开放<br><mark>查看示例</mark> |  |
| [ | D.预订规则 |         |                                                            |  |
|   | [起订数量] | 用于设置    | 套餐的最低起订门槛,如现有选项均不满足,可选择"其他"后自定义描述限制条件                      |  |

[需提前预订天数] 用于设置用户预订套餐至少要提前的天数,不接受当天或临时订单的话可在此设置

| 预订规则 |            |                                                                            |   |  |  |
|------|------------|----------------------------------------------------------------------------|---|--|--|
|      | * 起订数量:    | <ul> <li>单间单晚起订 </li> <li>需1间2晚或2间1</li> <li>需2晚连住 </li> <li>其他</li> </ul> | 晚 |  |  |
|      | * 需提前预订天数: | 0                                                                          |   |  |  |
|      |            | 0为无限制,默认当天17;00可兑换                                                         |   |  |  |
|      |            |                                                                            |   |  |  |

# 3.预览商品效果、检查日历价格正确性后提交审核

A.右上角的功能按钮可用于预览套餐的展示效果和检查价格 

| 養名标暑期特患卜午茶套餐           基础信息         售卖设置         内容信息         预定规则       |                            |                            |            |            | ♀ 实时预览                                  | R 检查字段        | <ul> <li></li></ul> |
|--------------------------------------------------------------------------|----------------------------|----------------------------|------------|------------|-----------------------------------------|---------------|---------------------|
| 菇础信息)  房型                                                                |                            |                            |            |            |                                         |               |                     |
| 预览商品 X                                                                   |                            |                            |            |            |                                         |               |                     |
| Alexandre Alexandre                                                      | 检查价格                       |                            |            |            |                                         |               |                     |
|                                                                          |                            |                            |            | 2021年6月    |                                         |               |                     |
|                                                                          | B                          | _                          | =          | Ξ          | 四                                       | 五             | 六                   |
|                                                                          | 13 <mark>端午</mark><br>不限入住 | 14 <mark>端午</mark><br>不限入住 | 15<br>不限入住 | 16<br>不限入住 | <b>17</b><br>不限入住                       | 18<br>不限入住    | 19<br>不限入住          |
|                                                                          | ¥1000                      | ¥1000                      | ¥1000      | ¥1000      | ¥1000                                   | ¥1000         | ¥1000               |
| 凤凰如家客栈                                                                   | 20                         | 21                         | 22         | 23         | 24                                      | 25            | 26                  |
| 测试度型 (示例商品) +双人早餐+下午茶+暴区门票                                               | 小服入任                       | 不限人任                       | 不限入住       | 不服入任       | 不限入任                                    | 不限入任          | 小限入任                |
|                                                                          | ¥1000                      | ¥1000                      | ¥1000      | ¥1000      |                                         |               |                     |
| 暑期特惠下午茶套餐测试房型(示例商品)                                                      | 27<br>不限入住                 | 28<br>不限入住                 | 29<br>不限入住 | 30<br>不限入住 |                                         |               |                     |
| ¥ <b>1000</b> /晚                                                         |                            |                            |            |            |                                         |               |                     |
|                                                                          |                            |                            |            | 2021年7月    |                                         |               |                     |
| 套餐内容                                                                     |                            |                            |            |            | ¥1000                                   | ¥1200         | ¥1200               |
| <ul> <li>双人早餐</li> </ul>                                                 |                            |                            |            |            | 1<br>7月)/t                              | 2             | 3                   |
| • 下午茶(在二楼中餐厅享用,限14:00-17:00)                                             |                            |                            |            |            | 小脱八任                                    | 小服八任          | 小限八任                |
| <ul> <li>古镇门票2张(入住时前台领取)</li> <li>「重要提売」</li> </ul>                      | ¥1000                      | ¥1000                      | ¥1000      | ¥1000      | ¥1000                                   | ¥1200         | ¥1200               |
| • 此房券入住有效期从2021-05-01起至2021-09-30                                        | 4<br>不限入住                  | 5<br>不限入住                  | 6<br>不限入住  | 7<br>不限入住  | 8<br>不賜入住                               | 9<br>不限入住     | 10<br>不限入住          |
| • 05-01、05-02、05-03、05-04不可入住                                            | a construction             |                            |            | t the take | 1 1 P 1 P 1 P 1 P 1 P 1 P 1 P 1 P 1 P 1 | 1.17.17.1.100 | a new walk          |
| <ul> <li>加价政策(毎间夜)</li> <li>2021-07-01至2021-08-31的周五 周六加位200元</li> </ul> |                            |                            |            |            |                                         |               |                     |
| • 2021-07-01至2021-08-31的周白、周六加价200元                                      |                            |                            |            |            |                                         |               |                     |
| 购买须知                                                                     |                            |                            |            |            |                                         |               |                     |

B.检查信息无误后点击提交审核,即进入审核流程,业务对接人审核后套餐即开始售卖 Tips:提审后如需修改,可点击套餐编辑底部的【撤回】按钮,即可重新修改

海尚旅网络科技 - RONG(1585565)

ONG(1585565)

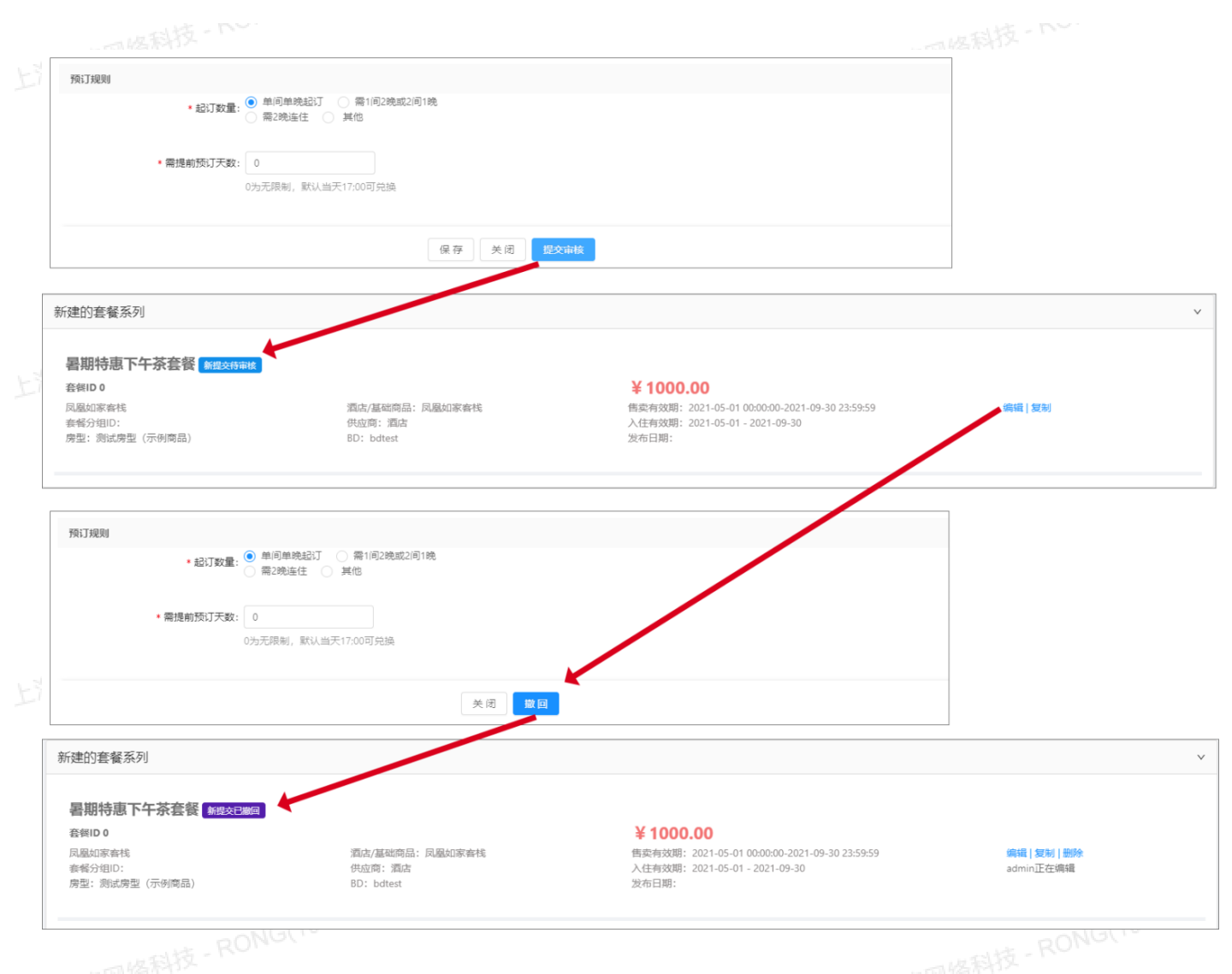

### 4.审核通过后套餐上线

待审核的商品可在规格列表中查看,审核通过后套餐自动上线;审核被驳回后会提示驳回原因,修改后可 重新提交

上线套餐修改后也需经过审核流程后方会生效

上海尚旅网络科技 - RONG(1585565) Tips:套餐上线后如果需要维护房态,请至"房态维护"菜单里开关房,无需再从套餐层面修改了 <sub>各科技</sub>-RONG(19

### 5.其他功能

- 同一个套餐分组的编辑页面、左侧有针对分组下每个套餐的快捷操作按钮
- [+新套餐] 在分组下创建一个新套餐, 字段需重新编辑, 适用于内容有大篇幅改动的情况
- [复制]复制并创建一个新套餐,默认填充相同字段信息,适用于改动较小的情况
- [上移] 选中项上移一个位次, 用于调整商品前端排序
- [下移] 选中项下移一个位次, 用于调整商品前端排序
- [删除] 仅草稿/新增状态的套餐可删除 上海尚旅网络

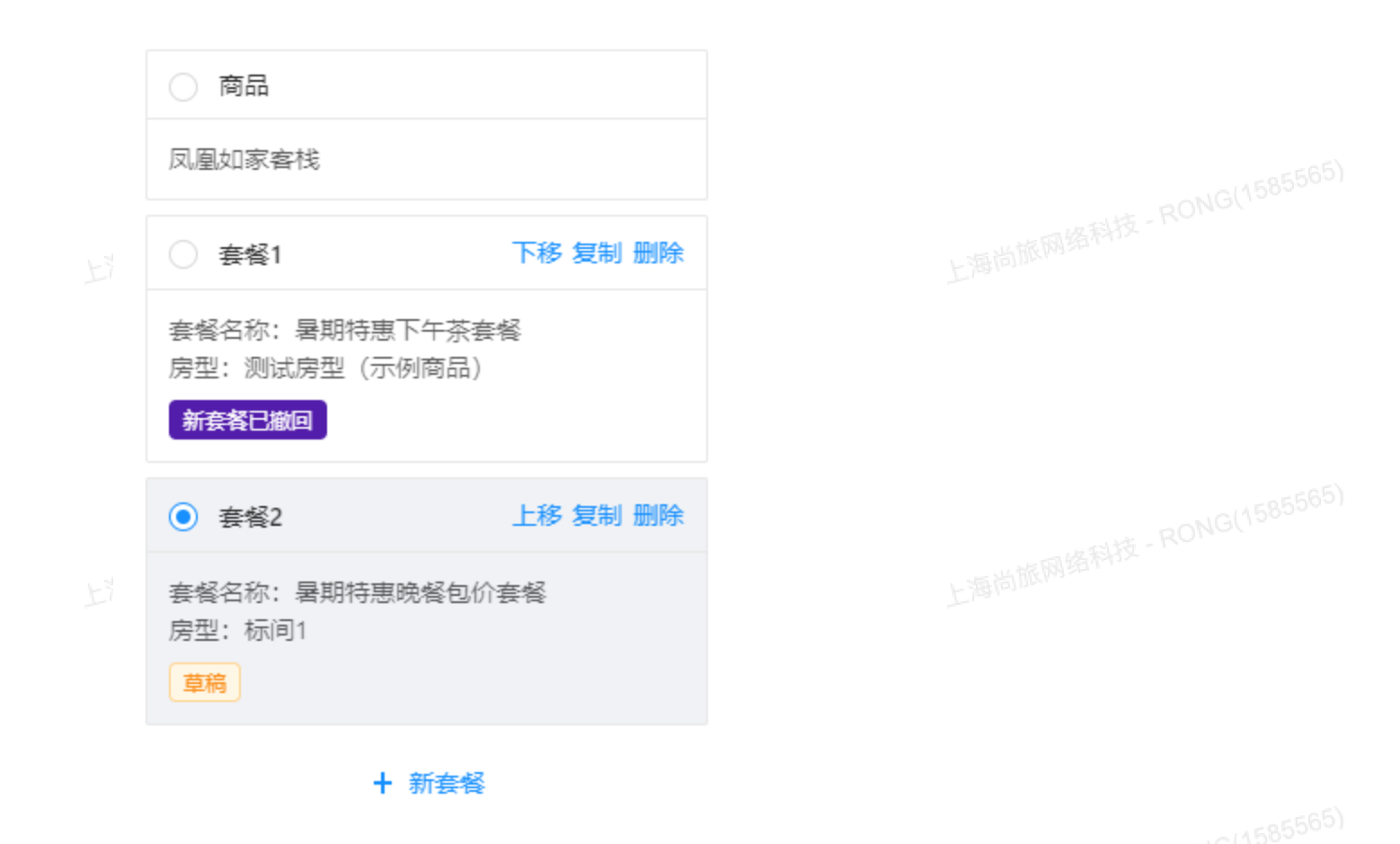

三、商品规格筛查及状态维护

# 1.快速状态筛选

选择后仅显示选中状态下的商品规格

### 2.筛选查询

根据所选时间区间/关键字精确查询商品 RONG(1585565)

# 3.商品状态及精简信息展示

上海尚旅网络科技 - RONG(1585565) 用于快速浏览商品信息和快捷上下线操作,点击右侧编辑按钮进入规格字段编辑页面

|   | 主页 / <b>商品管理</b>                                                          |                                         |                                                                                                    |                      |  |  |  |  |  |  |
|---|---------------------------------------------------------------------------|-----------------------------------------|----------------------------------------------------------------------------------------------------|----------------------|--|--|--|--|--|--|
|   | <b>泉格列表</b>                                                               |                                         |                                                                                                    |                      |  |  |  |  |  |  |
| 1 | <b>状态: 全部</b> 待审核                                                         | ELK ETK I                               | 新商                                                                                                    |                      |  |  |  |  |  |  |
| E | 等选查询                                                                      |                                         |                                                                                                    |                      |  |  |  |  |  |  |
| 2 | 输入搜索: 分组ID、套餐名称、套餐ID 发布日期: 5                                              | / 开始日期 ~ 结束日期 搜索                        |                                                                                                    | ☐ 新增会餐               |  |  |  |  |  |  |
| 3 | 套餐分组号: 24671                                                              |                                         |                                                                                                    | ~                    |  |  |  |  |  |  |
|   | 測试套餐0423 已止<br>套領ID 64684<br>风風如家春枝<br>素報分组ID: 24671<br>房型: 測试房型3         | 澗志/盧磁商品:凤凰如家畜栈<br>供应商:湄店<br>BD: batest  | ¥20.00<br>街卖有效期: 2021-04-23 00:00:00-2021-06-22 23:59:59<br>入住有效期: 2021-04-23 - 2021-06-22<br>发布日期: 2021-04-23 10:52:51 | 编辑 复制 操作下线 手机预览      |  |  |  |  |  |  |
|   | <b>三天两晩度假套餐 198</b><br><b>套相D0</b><br>凤凰如家春桃<br>客報分相D: 24671<br>房型: 測试房型3 | 酒店/基础商品:风藏如家寄栈<br>供应简:酒店<br>BD:bdtest   | ¥20.00<br>售卖有效期: 2021-04-23 00:00:00-2021-06-22 23:59:59<br>入任有效期: 2021-04-23 - 2021-06-22<br>发布日期:                     | 鋼織   契制   删除         |  |  |  |  |  |  |
|   | 新建的套餐分组                                                                   |                                         |                                                                                                    | ×                    |  |  |  |  |  |  |
|   | 暑期特惠下午茶套餐 新授交出版<br>音賀ID 0<br>凤島如家春時<br>春餐分間D:<br>房型: 测试房型 (示例商品)          | 酒店//基础商品:凤凰如家斋钱<br>供应商:酒店<br>BD: bdtest | ¥1000.00<br>售卖有效期: 2021-05-01 0000:00-2021-09-30 23:59:59<br>入住有效期: 2021-05-01 - 2021-09-30<br>发布日期:                    | anan   1971a   1931a |  |  |  |  |  |  |
|   |                                                                           |                                         |                                                                                                    |                      |  |  |  |  |  |  |